## Berufs- und Laufbahnberatung See-Gaster

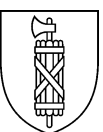

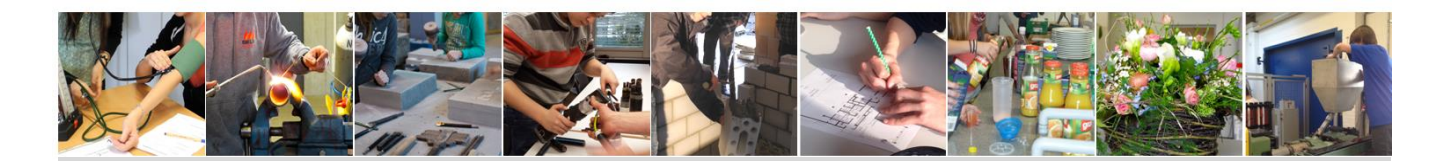

# Anmeldeprozess BerufsINFO See-Gaster Information für Schülerinnen und Schüler

## 1) Berufe auswählen: ab 20. November 2018

- Du erhältst von deiner Lehrperson eine Übersicht aller Berufe, die an der BerufsINFO See-Gaster vorgestellt werden. Diese Übersicht findest du auch auf der Homepage: <u>http://bizseegaster.kursweb.ch</u> > Infos Schüler/innen > Berufsliste 2019.
- Die Übersicht ist nach Berufsfeldern geordnet. Markiere alle Berufe, die dich interessieren.
- Gehe auf <u>http://bizseegaster.kursweb.ch</u> > Veranstaltungen. Schau nach, wo und wann deine markierten Berufe vorgestellt werden. Schreibe dir deine Favoriten heraus: Beruf, Veranstalter, Datum/Zeit. Achte darauf, dass sich die Veranstaltungen nicht überschneiden. Beachte zudem deinen Anfahrtsweg (ÖV-Verbindungen, Reisedauer).

## 2) Anmeldeprozess: 10. Dezember 2018 bis 13. Januar 2019

- Ab 10. Dezember 2018 kannst du dich auf <u>http://bizseegaster.kursweb.ch\_für max. 4</u> Veranstaltungen anmelden. Die Anmeldungen werden nach Eingang berücksichtigt!
  - > Registriere dich **sorgfältig** auf <u>http://bizseegaster.kursweb.ch</u> > Registrierung.
  - Klicke auf Besichtigungen.
  - Gib den Beruf ein, den du dir herausgeschrieben hast und klicke auf deine Wunschveranstaltung. (Beachte Veranstalter und Datum.)
  - > Klicke auf "Ich möchte mich für diese Besichtigung anmelden".
  - Klicke auf Besichtigungen, wenn du dich f
    ür weitere Veranstaltungen anmelden möchtest. Wenn du aber den Anmeldeprozess beenden willst, klicke auf "Weiter" und dann auf "...ich möchte nun die Anmeldung von [Vorname] abschicken".
  - Du erhältst per E-Mail eine Anmeldebestätigung mit deinem Passwort fürs Login. Dieses benötigst du, wenn du Änderungen vornehmen möchtest (Veranstaltungen hinzufügen/entfernen).
  - Falls du keine Bestätigung innert 5 Minuten erhältst, kontaktiere uns so rasch wie möglich per E-Mail <u>info.blbseegaster@sg.ch</u> oder ruf uns an, Tel. 058 229 05 40.

### ⇒ Anmeldeschluss ist der 13. Januar 2019.

### 3) Teilnahme an den Berufsveranstaltungen

- Nach Anmeldeschluss erhältst du per E-Mail eine Übersicht über deine gebuchten Veranstaltungen, welche definitiv stattfinden. Bitte überprüfe diese Übersicht sofort nach Erhalt und melde uns, falls etwas nicht stimmt. Es kann vorkommen, dass Veranstaltungen nicht durchgeführt werden, weil es zu wenig Anmeldungen gab.
- Beachte: Die Teilnahme an den Mitte Januar 2019 bestätigten Veranstaltungen ist verbindlich!

### Wir wünschen dir eine spannende BerufsINFO!